his snippet was created by inserting an image, right-clicking, selecting Format Picture, Layout  $\rightarrow$  Square  $\rightarrow$  Advanced, Text Wrapping, Right only. New tweaking: Under Text Wrapping, I changed the "Distance from text" to 0.1 on the right and 0 for the other settings. The *T* graphic snugs up to each edge — no white space around it.